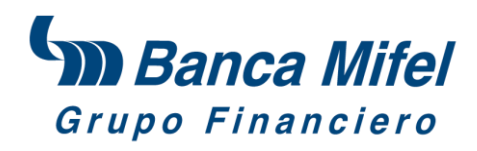

# Instructivo para la creación de archivos para Pre Registrar Cuentas SPEI.

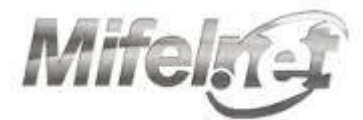

La carga de pre registros SPEI en Mifel.net se realiza a través de un archivo de texto, para generar dicho archivo, se recomienda utilizar los archivos Excel <u>"Macros"</u> que se encuentran disponibles en la sección de servicios del portal.

http://www.mifel.com.mx/Portal/?page=Document/doc\_view\_section.asp&id\_document=1
444

Para la creación de pre registros, la descripción será:

## Macro generadora de archivo de Pre-Registros SPEI

### 1. Descargar la Macro

- 1.1 Seleccionar el archivo
- 1.2 Seleccionar el botón (Extraer en)
- 1.1 Seleccionar una carpeta o ubicación dentro de su equipo para guardar el archivo.

| 🗎 Macro%2      | 20generad     | ora%20de     | e%20arch    | nivo%20p        | para%20tr  | ransferen   | cias%20mi     | iltiples%20S    | PEI%20Mife       | l.net[1].zip      | - WinRAR    | (copia de e   | valuación) |   |   |
|----------------|---------------|--------------|-------------|-----------------|------------|-------------|---------------|-----------------|------------------|-------------------|-------------|---------------|------------|---|---|
| Archivo Órd    | enes Herra    | mientas Fa   | avoritos O  | pciones /       | Ayuda      |             |               |                 |                  |                   |             |               |            |   |   |
| Añadir         | Extraer en (  | Comprobar    | 00<br>Ver   | <b>Eliminar</b> | Buscar     | Asistente   | Información   | Buscar virus    | Comentario       | Auto extraíble    |             |               |            |   |   |
|                | Macro%20g     | jeneradora%  | 620de%20a   | archivo%2       | 0para%20tr | ansferencia | s%20múltiples | %205PEI%20M     | lifel.net[1].zip | - archivo ZIP, ta | amaño desco | mprimido 26,3 | 73 bytes   |   | ~ |
| Nombre 🕤       | . / 4         |              |             |                 | Tamaño     | Compri      | mido Tipo     |                 | Modificado       | CRC32             | 2           |               |            |   |   |
| <b>`</b>       |               |              |             |                 |            |             | Carpet        | a de archivos   |                  |                   |             |               |            |   |   |
| [비밀] Macro gen | neradora de a | archivo para | transferenc | :ias            | 26,373     | 23          | ,693 Hoja de  | e cálculo habi… | 29/08/2013       | 06: 4C4711        | IE8         | $\leftarrow$  | —   MACRO  |   |   |
| Extra          | ,<br>ier en   |              |             |                 |            |             |               |                 |                  |                   |             |               |            |   |   |
|                |               |              |             |                 |            |             |               |                 |                  |                   |             |               |            |   |   |
| Select         | cionado 26,37 | 73 bytes en  | 1 fichero   |                 |            |             |               | Tota            | 26,373 bytes     | en 1 fichero      |             |               |            |   |   |
|                |               |              | 5.4.1       |                 | -          |             |               |                 |                  |                   |             |               |            | _ |   |

BANCA MIFEL, S.A. INSTITUCIÓN DE BANCA MÚLTIPLE GRUPO FINANCIERO MIFEL PRESIDENTE MASARYK No. 214 - 20 PISO, COL. POLANCO 11560 MÉXICO, D.F. Tel.: 5282-7800 Fax: 5280-5120 www.mifel.com.mx

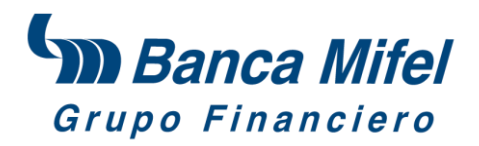

#### 2. Al abrir el archivo:

- 2.1 Habilitar el archivo para poderlo editar.
- 2.2 Llenar el formato con la informacion requerida.

#### Contenido:

- Cuenta beneficiario (18 dígitos)
- Monto maximo
- Nombre del beneficiario (15 caracteres)
- e mail Beneficiario (opcional)
- Numero celular beneficiario (10 posiciones opcional)
- Tipo de registro (L= local, G = global) \*Personas fisicas solo tienen acceso a registro Local

#### 3. Seleccionar el boton de archivo.

| 2                                                                                           | 🚺 🔛 🖤 - (°° -                                                                                                    | <u></u>                 |                                                               |                                      |                     | Macro                                | generadora de archiv                | o para Pr           | e-registros SPE                | I - Microsof                                                                                       | t Excel      |                               |                      |                                                                                        |  |  | - 6                                                   | 23  |
|---------------------------------------------------------------------------------------------|----------------------------------------------------------------------------------------------------|-------------------------|---------------------------------------------------------------|--------------------------------------|---------------------|--------------------------------------|-------------------------------------|---------------------|--------------------------------|----------------------------------------------------------------------------------------------------|--------------|-------------------------------|----------------------|----------------------------------------------------------------------------------------|--|--|-------------------------------------------------------|-----|
| 4                                                                                           | Archivo Inicio                                                                                                    | Insertar                | Diseño de pág                                                 | jina Fórmulas                        | Datos               | Revisar                              | Vista                               |                     |                                |                                                                                                    |              |                               |                      |                                                                                        |  |  | ۵                                                     | ?   |
| ,                                                                                           | Cortar     Calibri     11     ▲ ▲ ▲     ■       Pegar     Copiar formato     N     K     ≦     ■     ▲ ▲     ■       Portapapeles     G     Fuente     G     G     Fuente     G |                         |                                                               |                                      |                     |                                      | = 三                                 |                     |                                | 000 % % % Formato Dar formato Estilos de Insert<br>condicional × como tabla × ceida ×<br>Estilos x |              |                               | Insertar             | Etar Eliminar Formato<br>Celdas                                                        |  |  | rdenar Buscar y<br>filtrar * seleccionar *<br>dificar |     |
| (                                                                                           | 1 Advertencia de                                                                                                    | seguridad               | Las macros se ha                                              | n deshabilitado.                     | Habilitar co        | ontenido                             | <u> </u>                            |                     | Habi                           | litor                                                                                              |              |                               |                      |                                                                                        |  |  |                                                       | ×   |
|                                                                                             | C10                                                                                                    | - (-                    | £                                                             |                                      |                     |                                      |                                     |                     | Habi                           | illai                                                                                              |              |                               |                      |                                                                                        |  |  |                                                       |     |
| _                                                                                           |                                                                                                    |                         | 2                                                             | 6                                    |                     | 0                                    | F                                   |                     |                                |                                                                                                    |              | 0                             |                      |                                                                                        |  |  |                                                       |     |
| 1                                                                                           | A Archivo                                                                                                    | Cuen<br>SPI<br>• No co  | B<br>Ita beneficiario<br>El (18 dígitos)<br>nvertir en número | C<br>Monto máximo<br>(Sin decimales) | Nombre o<br>(Máximo | D<br>lel beneficiar<br>15 caracteres | io Alias o pseu<br>s) (Máximo 15 ca | dónimo<br>racteres) | eMa                            | F<br>iil Beneficiari<br>(opcional)                                                                 | io           | G<br>Cel Benefici<br>(opciona | Tip<br>iario<br>I) • | H<br>po de preregistro<br>(L = Local<br>G = Global)<br>Personas físicas<br>solo pueden |  |  |                                                       |     |
| 2                                                                                           | 1                                                                                                    | 13 2180                 | 0000 1574 1168                                                | 1,000                                | FundacionHo         | gard                                 | FundacionHogar                      | d                   |                                |                                                                                                    |              |                               |                      | L                                                                                      |  |  |                                                       | _   |
| /                                                                                           |                                                                                                    | 00 2180                 | 4254 0034 6346                                                | 1,500                                | Fundación Ib        | er1                                  | Fundación Iber1                     |                     | administracion                 | n@fundacion                                                                                        | meneses.org  | 04455595040                   | 00                   | L                                                                                      |  |  |                                                       | - 1 |
| - 4                                                                                         | +<br>5                                                                                                    | 04 4180                 | 0001 4118 4087                                                | 1,750                                | Fundación Ib        | erz<br>er                            | Fundación iberz                     |                     | administracion<br>amorelos@mil | uchacontrael                                                                                       | meneses.org  | 04455595040                   | 00                   | L .                                                                                    |  |  |                                                       | -   |
| 6                                                                                           | 5                                                                                                    | 05 8580                 | 0114 2330 0123                                                | 2.000                                | Fundacion Pu        | ert                                  | Fundacion Puert                     |                     | apovanos@pu                    | ertasabiertas                                                                                      | .org.mx      |                               |                      | L                                                                                      |  |  |                                                       |     |
| Botón 7                                                                                     | 7                                                                                                    | 03 6180                 | 5001 9543 7668                                                | 2,500                                | Vivir Libre         |                                      | Vivir Libre                         |                     |                                |                                                                                                    |              |                               |                      | L                                                                                      |  |  |                                                       |     |
| d a 8                                                                                       | В                                                                                                    | 01 4078                 | 5150 0533 7427                                                | 3,000                                | Casa del nino       | o t                                  | Casa del nino t                     |                     | webmaster@ca                   | asadelnino.o                                                                                       | rg.mx        |                               |                      | L                                                                                      |  |  |                                                       |     |
| ae 🤉                                                                                        | 9                                                                                                    | 01 2180                 | 0043 3333 3374                                                | 3,500                                | fundemex.org        | .mx                                  | fundemex.org.m:                     | (                   | contacto@func                  | lemex.org.mx                                                                                       |              | 04455554076                   | 56                   | L                                                                                      |  |  |                                                       | =   |
| archivo                                                                                     | 1                                                                                                    | 12 7127                 | 0000 0000 0002                                                | 4,000                                | Azteca huraca       | in                                   | Azteca huracan                      |                     | webmaster@b                    | ancoazteca.co                                                                                      | <u>om.mx</u> | 04455111111                   | .11                  | L                                                                                      |  |  |                                                       |     |
| 1<br>1<br>1<br>1<br>1<br>1<br>1<br>1<br>1<br>1<br>1<br>1<br>1<br>1<br>1<br>1<br>1<br>1<br>1 | 2                                                                                                    | la Ma<br>on la<br>mació | /I<br>Icro<br>in                                              |                                      |                     |                                      |                                     |                     |                                |                                                                                                    |              |                               |                      |                                                                                        |  |  |                                                       |     |
| I                                                                                           | (                                                                                                    | ( 🔁 /                   |                                                               |                                      |                     |                                      |                                     |                     |                                |                                                                                                    |              |                               |                      |                                                                                        |  |  | Þ                                                     |     |

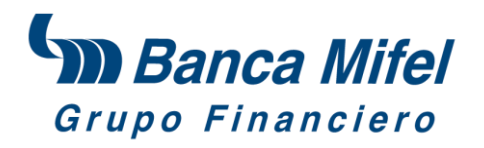

#### 4. Guardar archivo:

• Se guardara la informacion en un archivo de **Block de Notas** en la misma carpeta donde fue guardada la Macro.

| 🔁 Nueva carpeta                                                                                                    |                                                                 |
|----------------------------------------------------------------------------------------------------|-----------------------------------------------------------------|
| Archivo       Edición       Ver       Favoritos       Herramientas       Ayuda         Strás       *       *       *       *       *       *       *       *       *       *       *       *       *       *       *       *       *       *       *       *       *       *       *       *       *       *       *       *       *       *       *       *       *       *       *       *       *       *       *       *       *       *       *       *       *       *       *       *       *       *       *       *       *       *       *       *       *       *       *       *       *       *       *       *       *       *       *       *       *       *       *       *       *       *       *       *       *       *       *       *       *       *       *       *       *       *       *       *       *       *       *       *       *       *       *       *       *       *       *       *       *       *       *       *       *       *       *       *                                                                                                    | Archivo en Block<br>de Notas                                    |
| Dirección 🔁 C:\Documents and Settings\ianei.aguirre\Escritorio\PRUEBAS\Nueva carpeta                                                                                                    | Ir                                                              |
| Tareas de archivo y carpeta       Image: Cambiar nombre a este archivo para Pre-registros SPEI Hoja de cálculo habilitada para       Macro generadora de archivo para Pre-registros SPEI Loga de cálculo habilitada para       Macro generadora de archivo para Pre-registros SPEI Loga de cálculo habilitada para       Macro generadora de archivo para Pre-registros SPEI Loga de cálculo habilitada para       Macro generadora de archivo para Pre-registros SPEI Loga de cálculo habilitada para       Macro generadora de archivo para Pre-registros SPEI Loga de cálculo habilitada para       Macro generadora de archivo para Pre-registros SPEI Loga de cálculo habilitada para       Macro generadora de archivo para Pre-registros SPEI Loga de cálculo habilitada para       Macro generadora de archivo para Pre-registros SPEI Loga de cálculo habilitada para       Macro generadora de archivo para Pre-registros SPEI Loga de cálculo habilitada para       Macro generadora de archivo para Pre-registros SPEI Loga de cálculo habilitada para       Macro generadora de archivo para Pre-registros SPEI Loga de texto       Macro generadora de archivo para Pre-registros SPEI Loga de texto                                                                                                    |                                                                 |
| 🖸 Copiar est 🕞 Macro generadora de archivo para Pre-registros SPEI_2016_4_7 - Bloc de notas                                                                                                    |                                                                 |
| Archivo Edición Formato Ver Ayuda                                                                                                    |                                                                 |
| Envise estimate       1 2011132180000015741168 1000 [FundacionHogard] FundacionHogard] [04455000000         electrónice       2 2011002180425400346346 1500 [Fundación Iber1] Fundación Iber1] administraci         imprimires       3 2011032180000141184087 1750 [Fundación Iber2] Fundación Iber2] administraci         imprimires       4 2011044180001008148713 1800 [Lucha vs cancer [Lucha vs cancer] amorelos@mil         5 2011058580011423300123 [2000] Fundación Puert [Fundación Puert] apoyanos@pue         6 2011036180500195437668 [2500] Vivir Libre]Vivir Libre]0445500000000]L;         7 2011014078515005337427 [3000] Casa del nino t]Casa del nino t]webmaster@ca         8 2011012180004333333374 [3500] fundemex.org.mx] fundemex.org.mx] contacto@fun                                                                                                    | 00 L;<br>on@fund.<br>uchacom<br>rtasabi<br>sadelnii<br>demex.oi |
|                                                                                                    |                                                                 |
| Vinites de la companya de la companya de |                                                                 |
| Detalles                                                                                                    |                                                                 |

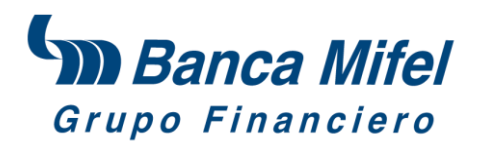

### 5. Carga de archivo

- Ingresar al menu **Registro de Cuenta** > **Carga de un Archivo** > Tipo de operación **Carga de archivo**
- 5.1 **Carga de archivo:** Es necesario llenar la informacion requerida, seleccionar el archivo de texto de los pre registros con el botón (Seleccionar Archivo) e ingreasr la contraseña del token para que la carga se realice correctamente.

| Carga de un Archivo                            |                                           |  |  |  |  |  |  |  |  |  |
|------------------------------------------------|-------------------------------------------|--|--|--|--|--|--|--|--|--|
| Tipo de Operación Carga de Archivo 🔽 Continuar |                                           |  |  |  |  |  |  |  |  |  |
| Información del Archivo                        |                                           |  |  |  |  |  |  |  |  |  |
| Número de<br>Registros *                       | З                                         |  |  |  |  |  |  |  |  |  |
| Nombre de Archivo<br>*                         | cargaPreRegistros                         |  |  |  |  |  |  |  |  |  |
| Descripción *                                  | Pre Registros 2013                        |  |  |  |  |  |  |  |  |  |
| Seleccionar<br>Archivo *                       | Seleccionar archivo cargaPreRegistros.txt |  |  |  |  |  |  |  |  |  |
|                                                | Detalles de Confirmación                  |  |  |  |  |  |  |  |  |  |
| Contraseña Token                               |                                           |  |  |  |  |  |  |  |  |  |
| Cargar Borrar                                  |                                           |  |  |  |  |  |  |  |  |  |

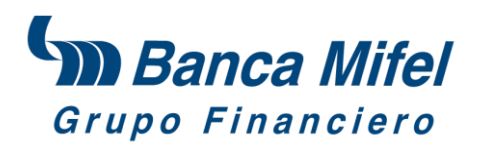

#### 6. Confirmación:

• El sistema mostrara el folio de la carga de archivo en caso de existir un error enviara el mensaje de error para su corrección.

| Carga de Archivo con Folio 1722 éxitosa          |                         |                     |              |                |  |  |  |  |  |  |
|--------------------------------------------------|-------------------------|---------------------|--------------|----------------|--|--|--|--|--|--|
| le Archivo de Cuentas≻ Carga de Archi∨o          |                         |                     |              |                |  |  |  |  |  |  |
| Carga de un Archivo                              |                         |                     |              |                |  |  |  |  |  |  |
| Tipo de Operación 🛛 Carga de Archivo 💽 Continuar |                         |                     |              |                |  |  |  |  |  |  |
|                                                  | Información del Archivo |                     |              |                |  |  |  |  |  |  |
| Número de<br>Registros *                         |                         |                     |              |                |  |  |  |  |  |  |
| Nombre de Archivo<br>*                           |                         |                     |              |                |  |  |  |  |  |  |
| Descripción *                                    |                         |                     |              |                |  |  |  |  |  |  |
| Seleccionar<br>Archivo *                         | Seleccionar             | archivo No se ha se | leccionado I | ningún archivo |  |  |  |  |  |  |

#### 7. Consulta de archivos de pre-registros

7.1. Ingresar a la seccion Registro de cuenta>Carga de archivo> Consulta de estatus7.2. Si el estatus del archivo es "Procesado" el usuario podra verificar los registros en la seccion Registro de cuentas >Consulta y mantenimiento